# 2024 年眉山市城乡居民基本医疗保险 参保凭证查询流程

第一步

## 首先请关注"四川税务"微信公众号

还没有关注"四川税务"微信公众号的缴费人 长按识别二维码,或者搜索查找"四川税务",关注

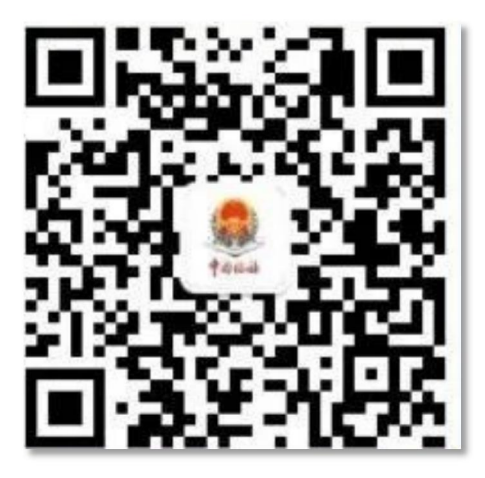

#### 第二步

#### 进入社保缴费页面

关注"四川税务"微信公众号后,点击菜单"办税缴费"-"社保缴费",再点击"四川省电子税务局",进入社保缴费页 面。

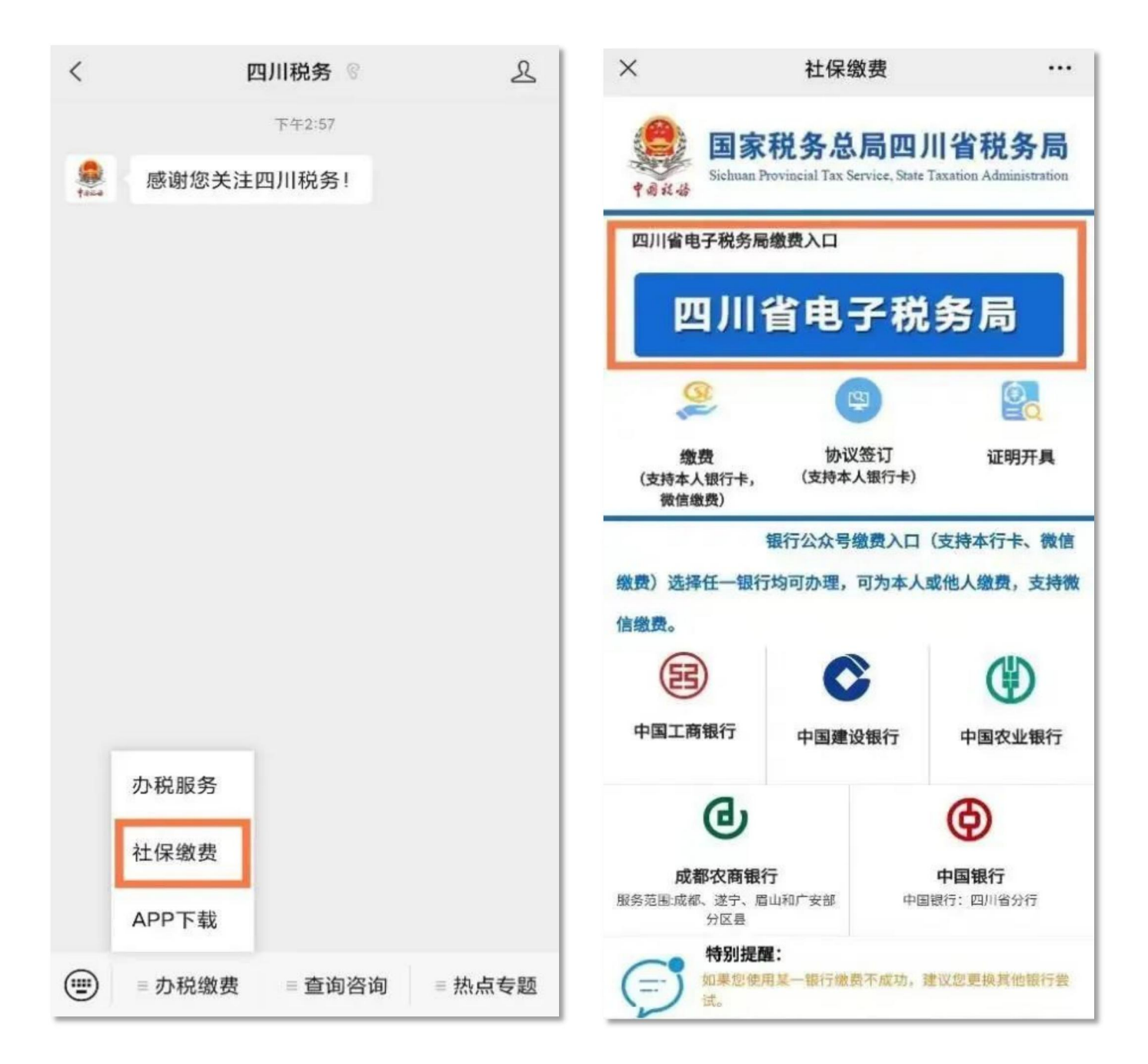

### 第三步

### <mark>登录</mark>

进入社保缴费页面后,找到右上方的"登录"图标,点击登录。在弹出来的页面中,按照系统提示,输入身份证号、姓名、 手机号,发送验证码后输入进行登录操作。

| ×               | 四川税务              |      | × 登录 …           |
|-----------------|-------------------|------|------------------|
|                 | 四川税务              | 8    | 盲 请输入身份证件号码      |
|                 |                   |      | 各 请输入姓名          |
| 缴费              | 城乡居民协议            | 证明开具 | □ 请输入手机号码        |
| -               | (B)               | 0    | ⑦ 请输入短信验证码 发送验证码 |
| 证明查验            | 灵活就业协议            | 软件咨询 | 登录               |
| 完板              | 実験                |      |                  |
| 开具完税证明(社<br>保费) | 开具完税证明补打<br>(社保费) |      |                  |

第四步

## 点击证明开具,查询

登录成功后,系统将返回社保缴费主页面,点击"证明开具", 再点击"查询",设置时间段进行查询。

| × 开具社保缴费证明                               |     | ×                                                                 | 缴费证明开具                    |               |
|------------------------------------------|-----|-------------------------------------------------------------------|---------------------------|---------------|
| 查询条件                                     | 查询〇 | 查询条件                                                              |                           | 查询Q           |
| 温馨提示:费款缴入国库(缴费后约1-2日),缴费人才可<br>询到缴费证明信息。 |     | 温馨提示:<br>1.费款缴入国库 <mark>(缴费后约2-3个工作日)</mark> ,缴<br>费人才可查询到缴费证明信息。 |                           |               |
|                                          | -   | 2.该模块适用于灵活就业人员、城乡居民缴费<br>人。                                       |                           |               |
|                                          |     | 征收税务机关:[                                                          | 国家税务总局眉山市东坡图              | ⊠税务局 ▼        |
|                                          |     | 人员编号                                                              | *LTP2                     |               |
| * ×                                      |     | <b>城乡居民基本医疗</b><br>费款所属期:2022-0                                   | <b>保险费</b><br>01至 2022-12 | 320.00 $\vee$ |
|                                          |     | 城乡居民基本医疗<br>费款所属期 2024                                            | 保险费<br>01_2024_12         | 380. 00       |
|                                          |     | 20                                                                | JZ4. U1−ZUZ4. 1Z          |               |

合计:

申请

#### 第五步

#### 保存查询结果

查询后如果还需要保存缴费凭证,可点击"申请"按钮,进 入下载页面,点击"查看",待缴费证明生成后即可下载保存或 打印。

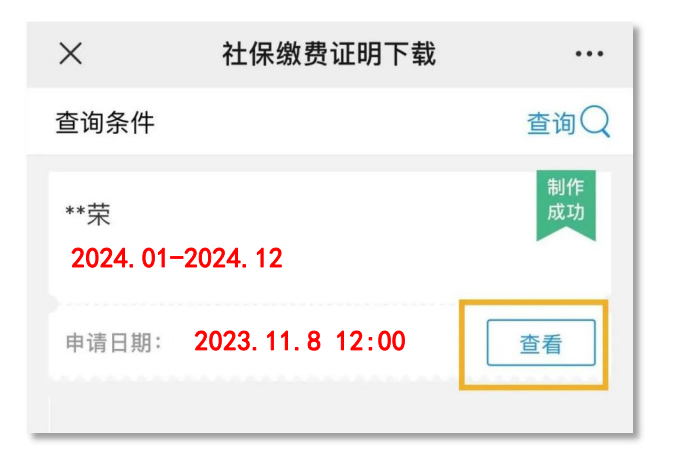